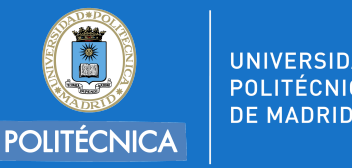

## AVISO GRABACIÓN DE CLASES

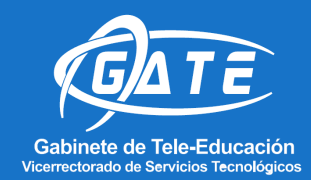

Uso exclusivo en el entorno del aula virtual.

Queda **PROHIBIDA** la grabación, difusión, distribución o divulgación del contenido de las clases por parte de los **ALUMNOS**.

La infracción de esta prohibición puede generar la correspondiente responsabilidad disciplinaria, administrativa o civil.

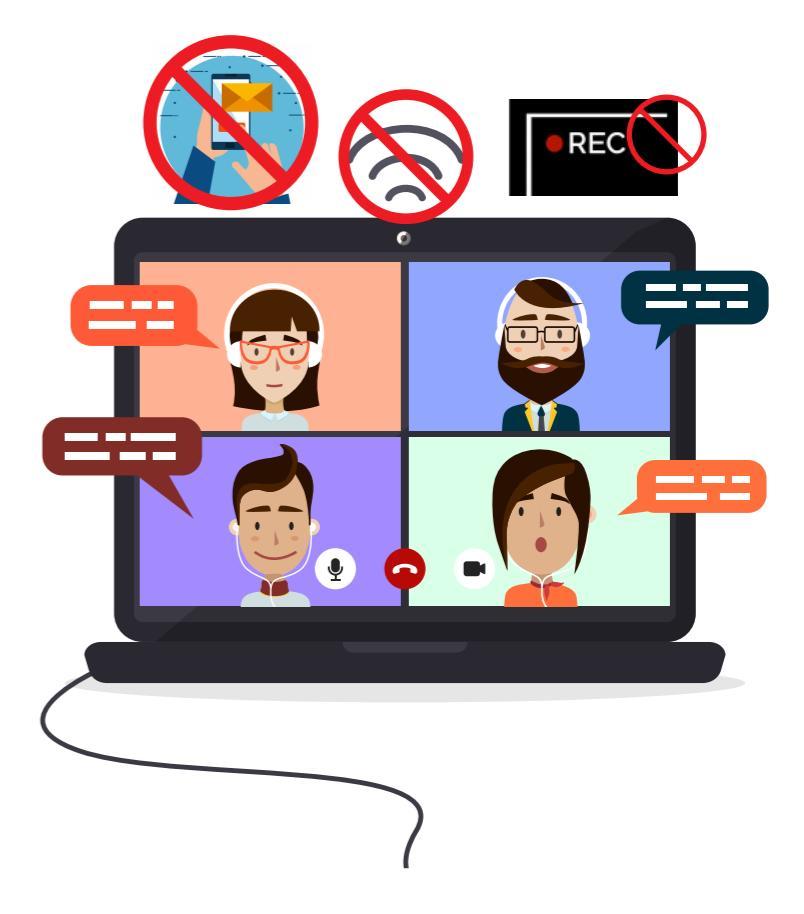